### PDF/X 運用

本章では、EQUIOSで運用するためのPDF/Xファイルの作成手順やその上での留意事 項や制限について記載しています。

### InDesignでのPDF/X作成手順

InDesignでは、以下の手順でアプリケーションからEQUIOSに最適なPDF/Xを直接作成する事ができます。

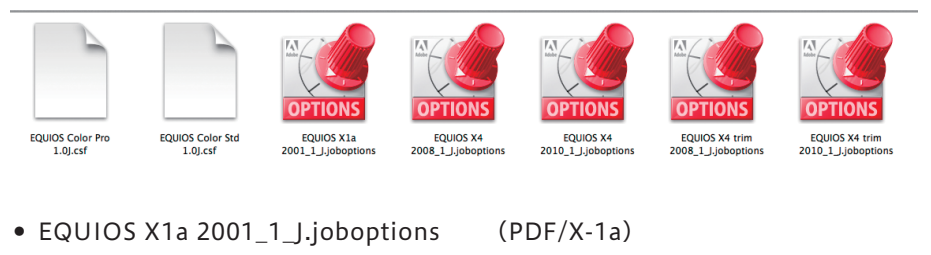

- EQUIOS X4 2008\_1\_J.joboptions (PDF/X-4 CS3~CS5用)
- EQUIOS X4 trim 2008\_1\_J.joboptions (PDF/X-4 CS3~CS5用、トンボ付き)
- EQUIOS X4 2010\_1\_J.joboptions (PDF/X-4 CS5.5とCC用)

EQUIOS X4 trim 2010\_1\_J.joboptions (PDF/X-4 CS5.5とCC用、トンボ付き)
 ここでは、PDF/X-4の作成手順を記載していますが、PDF/X-1aの場合は設定の差異のみを横の注釈欄に記載しています。(推奨はPDF/X-4出力です)

各プリセットは、In Design のファイルから、PDF 書き出し プリセット**→**定義。

右側の、読み込みから各プリセットを登録して下さい。

| プリセット :                                                                                                    |                             |
|----------------------------------------------------------------------------------------------------|-----------------------------|
| [プレス品質]     (       (環境ホラァイルサイズ)     (       (確認広告送稿用)     (       (高品質印刷)     (       nichibi PDFX-4見開き     (       プリセットの説明:        高品質出力用 Adobe PDF 文書の作成に使用します。印刷時の画質を<br>また際に使っことがつきます。デスクトップブリンタつの印刷または     ( | <b>終了</b><br>新規<br>編集<br>削除 |
| ★人間に味りことができます。アメウトランランラでの前向または<br>ブルーフ用に通しています。この設定で作成された PDF ファイルは、<br>Acrobat および Adobe Reader 5.0 以降で開くことができます。 プリセットの設定内容:                                                                                      | 読み込み<br>対名で保存               |
| PDF プリセット:[高品質印刷]<br>互換性:Acrobat 5 (PDF 1.4)<br>従順基準:なし<br>▶ 一般<br>▶ 圧縮<br>▶ トンポと競ち落とし<br>▶ 血分解                                                                                                    |                             |
| 警告:<br>1) このプリセットでは、現在のカラー設定ファイルと一致しないソー<br>スプロファイルが指定されています。カラー設定ファイルで指定され<br>ているプロファイルを使用します。                                                                                                    |                             |

InDesign でプリフライト

- 1. データを PDF で保存する前に、InDesign でプリフライトを行い、ここでは一例 として RGB が含まれていないかを確認します。<sup>\*1)</sup>
- 2. ライブプリフライトなのでドキュメントウインドウの左下にエラーが表示されます。

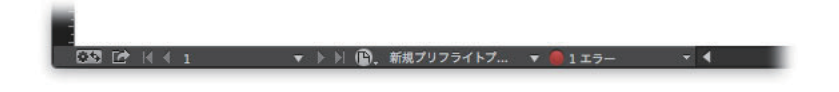

3. ウインドウ/出力/プリフライト…を選択します。

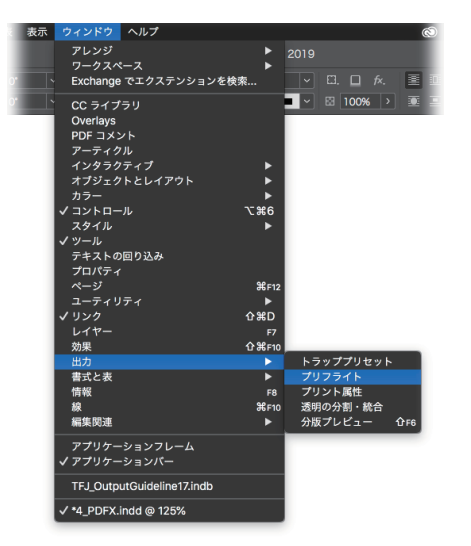

4. プリフライト結果がダイアログで表示されます。

「概要」もしくは「リンクと画像」でRGB画像の有無を確認できます。 「問題だけを表示」をONにするとRGB画像のみのリストを表示できます。

| ×                                                              |                                           |                            |         |
|----------------------------------------------------------------|-------------------------------------------|----------------------------|---------|
| プリフライト                                                         |                                           |                            | *≣      |
| ✓ オン                                                           | プロファイル:                                   | 新規プリフライトフ                  | ·       |
| エラー                                                            |                                           |                            | *2      |
| ▼カラー (1)                                                       |                                           |                            | •       |
| ▼ カラースペースが                                                     | 許可されていませ                                  | :ん (1)                     |         |
| 写真RGB.psd                                                      |                                           |                            | 1       |
|                                                                |                                           |                            | *       |
| ▼ 1नमर                                                         |                                           |                            | 3 P     |
| 問題: 内容 は RCB を使<br>必須: カラースペースが<br>修復: ソースファイルを<br>カラースペースに変換し | 用します<br>許可されていませ<br>編集します。カラ<br>ハ、リンクを更新し | ん:RCB<br>ーをこのドキュメン<br>ッます。 | ▲ トで有効な |
| <b>1</b> 17-                                                   | ~-V                                       | 0 txt 0 1                  | 1       |
|                                                                |                                           |                            |         |
|                                                                |                                           |                            |         |

5. RGB 運用の場合は「<u>RGB ワークフローのデータ処理手順</u>」(P46) に基づいて必要な前準備を行って下さい。

PDF 書き出し

\_\_\_\_

1. ファイル/ PDF書き出しプリセット/ EQUIOS X4 2010\_1\_J... を選択します。

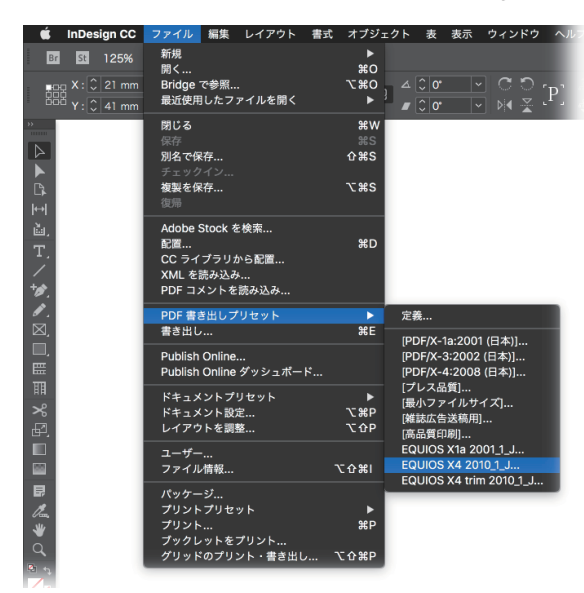

 書き出しダイアログで、保存ファイル名と保存場所を指定し「保存」ボタンをク リックすると、PDF書き出しダイアログが表示されます。
 それぞれのパネルにて、以降の記載内容にしたがって設定してください。

| 標準:  | PDF/X-4:2010        |
|------|---------------------|
| 互换性: | Acrobat 7 (PDF 1.6) |
| ページ  | 必要に応じて設定してください。     |

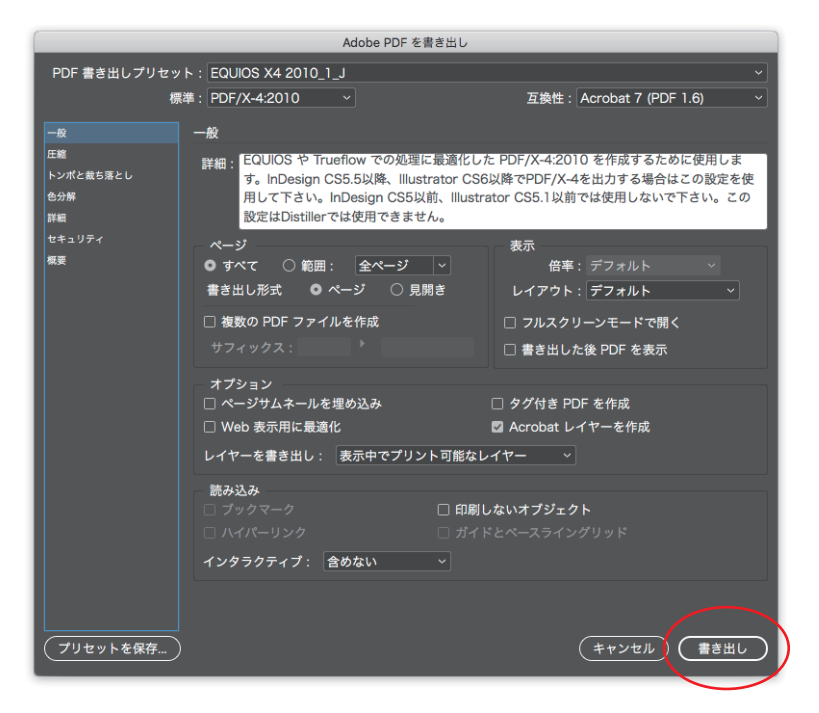

### IllustratorでのPDF/X作成手順

Illustratorでは、以下の手順でアプリケーションから直接 PDF/X のプリフライトを 通る PDF を作成する事ができます。

ここでは、PDF/X-4の作成手順を記載していますが、PDF/X-1aの場合は設定の差異の みを横の注釈欄に記載しています。(推奨はPDF/X-4出力です)

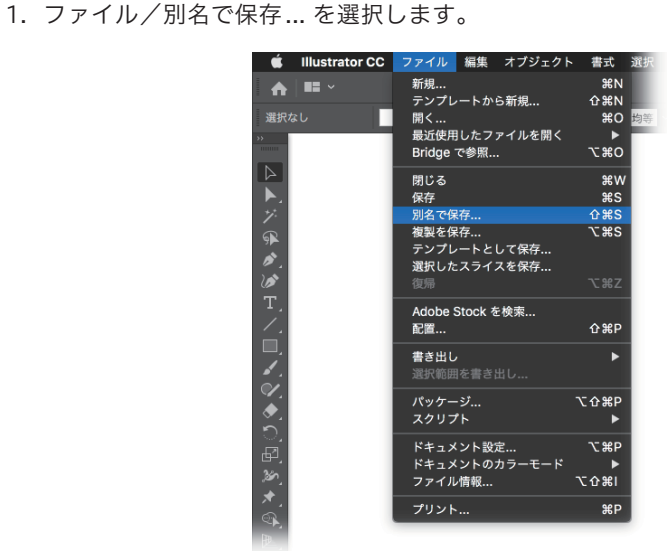

- 別名で保存ダイアログで、保存ファイル名と保存場所、フォーマットに「Adobe PDF (pdf)」を指定し「保存」ボタンをクリックすると、Adobe PDFを保存ダイ アログが表示されます。
- 3. Adobe PDFプリセットで「EQUIOS X4 2010\_1\_J...」を選択し、それぞれのパ ネルで、以降の記載内容に従って設定してください。

PDF 書き出し

| 準拠する規格:   |  |
|-----------|--|
| 互換性のある形式: |  |

PDF/X-4:2010

りある形式: Ac

Acrobat 7 (PDF1.6)

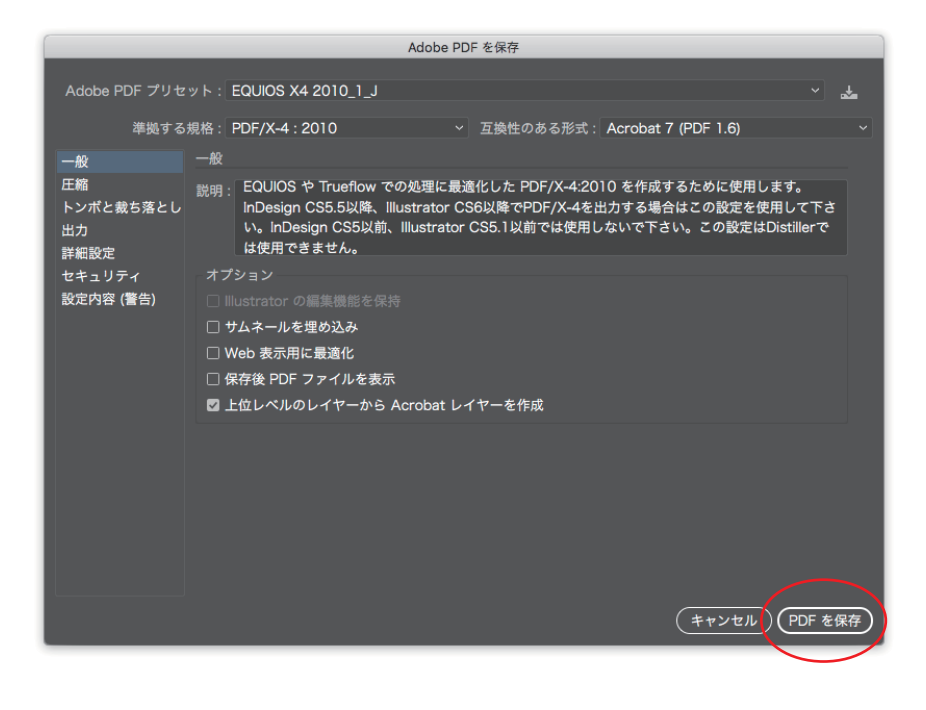

# 新規作成からPDF書き出しの注意点

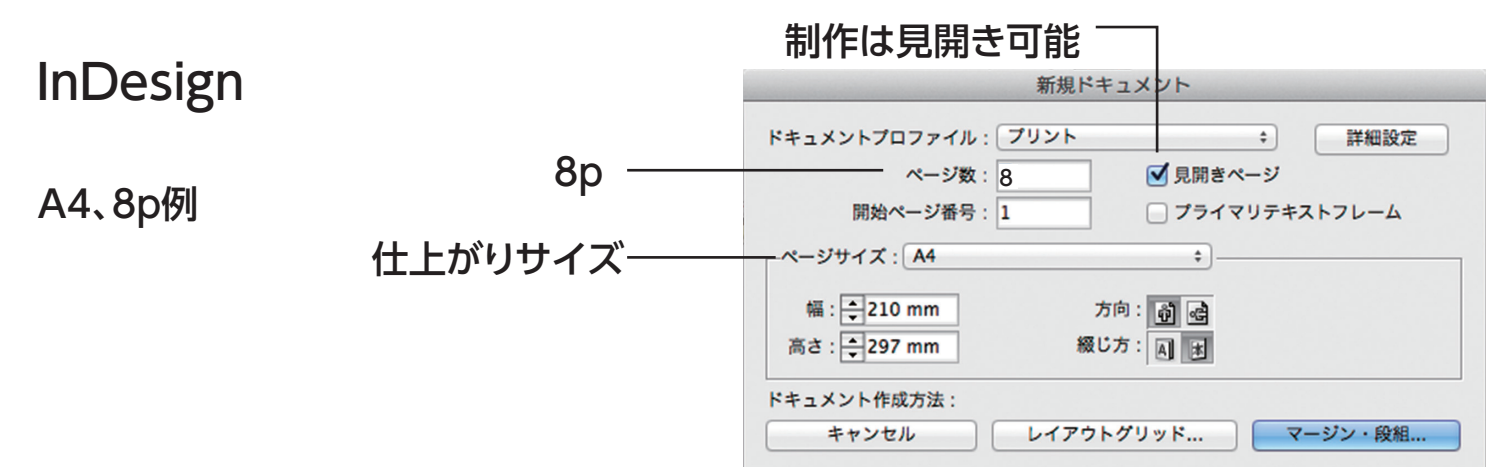

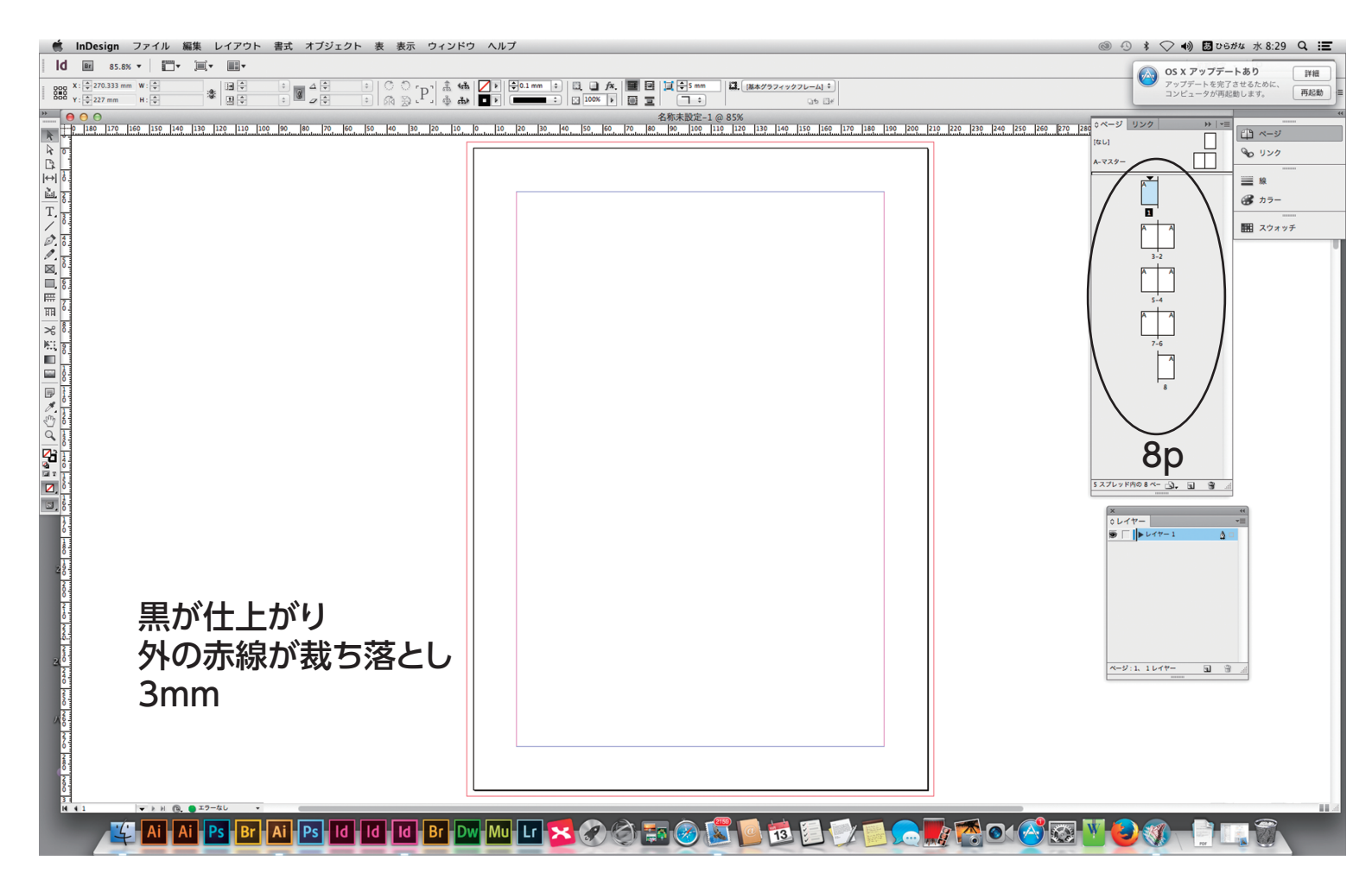

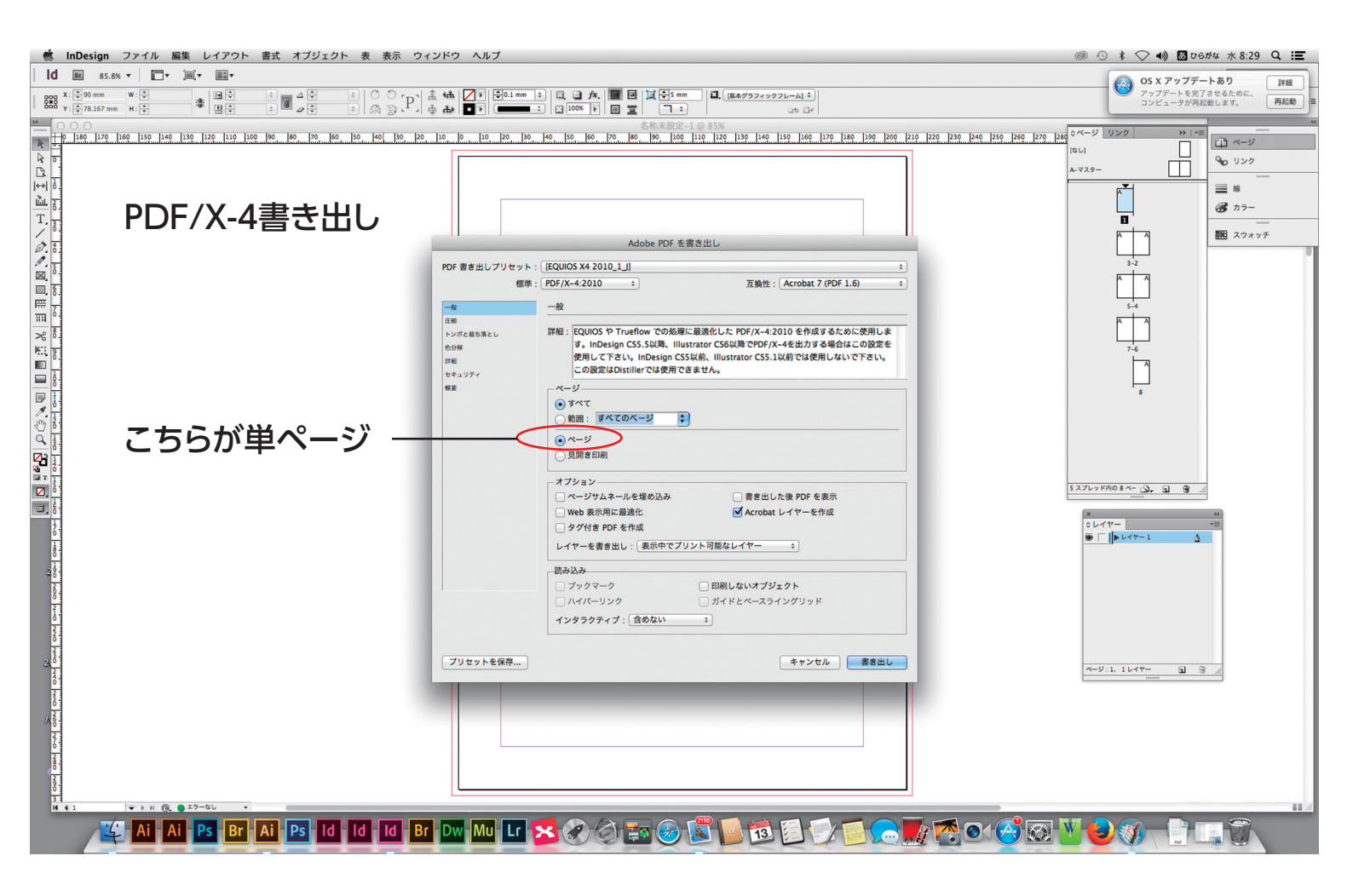

## Illustrator

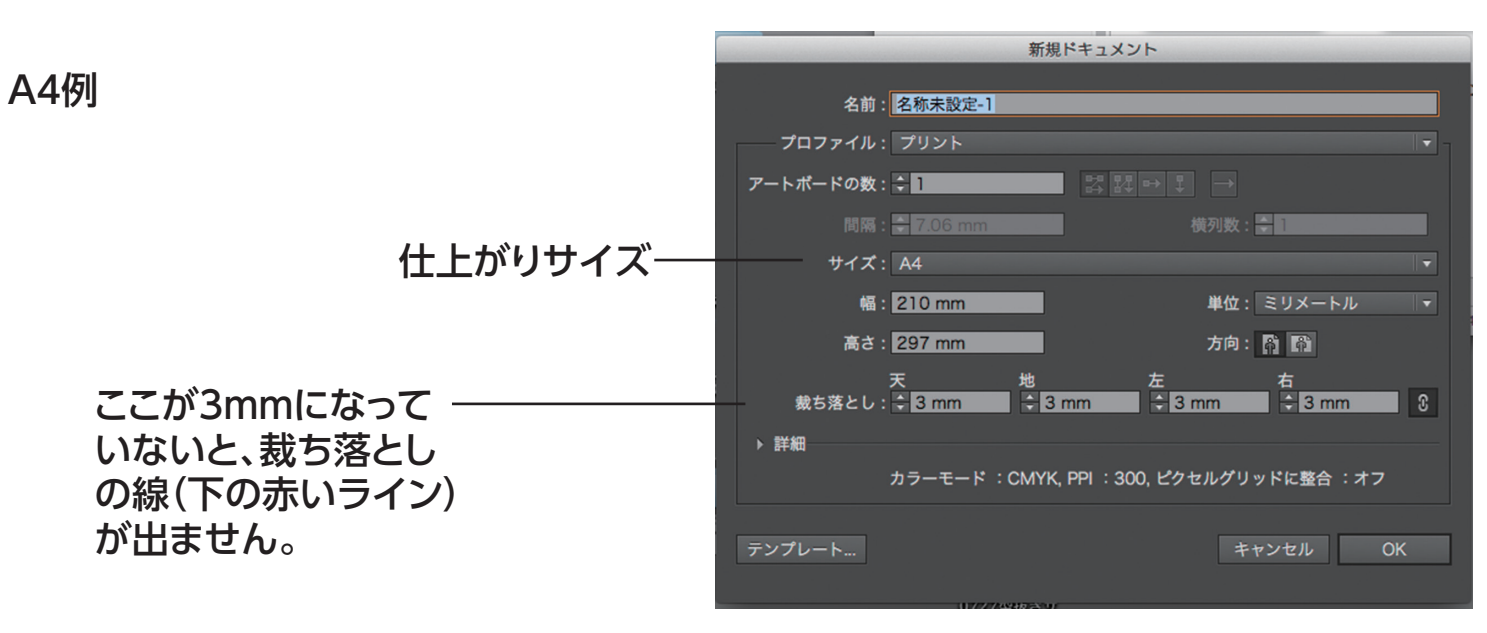

| 🏟 Illustrator ファイル 編集 オブジェクト 書式 選択 効果 表示 ウィンドウ ヘルプ                                                                               |                                         | 💿 🕙 💲 🔷 🜒 🛃 英字 水 8:32 🔍 🗮                                            | 6  |
|----------------------------------------------------------------------------------------------------|-----------------------------------------|----------------------------------------------------------------------|----|
| Ai 🖸 🖽 -                                                                                                    |                                         | (A) OS X アップデートあり 詳細                                                 |    |
| 選択なし ▼ ■ ▼ 線: ↓ 1 pt ▼ ● 5 pt. 丸筆 ▼ 不透明度: 100% ▼ スタイル: ▼ ド=                                                                      | キュメント設定 環境設定 『『・                        | <ul> <li>アップデートを完了させるために、<br/>コンビュータが再起動します。</li> <li>再起動</li> </ul> | )  |
| *****                                                                                                    | <設定-1 @ 100% (CMYK/プレビュー)               |                                                                      |    |
|                                                                                                    |                                         |                                                                      |    |
| ×                                                                                                    | × " ×<br>レイヤー アートポード *= ☆カラー カラ:        | -ガイド -=                                                              | *  |
| <u>\$</u>                                                                                                    | ● レイヤー1 ○ ● <sup>↑</sup> C ▲            | アピアラ グラフィックスタイル 🏻 🕨 🔫                                                |    |
| <i>2</i> .                                                                                                    |                                         |                                                                      |    |
|                                                                                                    | * <b>*</b> *                            |                                                                      | àJ |
|                                                                                                    |                                         |                                                                      |    |
| × (*                                                                                                    |                                         |                                                                      |    |
| ダ ドキュメント情報 ○属性 -=  まな  なのにオーパープリント 前にオーパープリント                                                                                    | 1レイヤー 2 画 🐿 🖬 🎰 🥢                       |                                                                      | 9  |
|                                                                                                    |                                         |                                                                      |    |
| () x () (7.777/2)/// () (7.777/2)//// ()                                                                                         | × ・ ・ ・ ・ ・ ・ ・ ・ ・ ・ ・ ・ ・ ・ ・ ・ ・ ・ ・ | • × • • • • • • • • • • • • • • • • • •                              |    |
|                                                                                                    |                                         | 20                                                                   | P  |
|                                                                                                    |                                         |                                                                      |    |
| (4), オブジェクトの分布:                                                                                                    |                                         | jfij(<br>10/                                                         |    |
|                                                                                                    |                                         | and P T                                                              | ļ. |
| ☆ 等間線に分布: 整列:<br>■ :: ni III Onena III - III - III - III - III - III - III - III - III - III - III - III - III - III - III - III |                                         |                                                                      |    |
|                                                                                                    |                                         | 線分 R.                                                                | ÷. |
|                                                                                                    | ම ඇති උ / .                             | 矢印: ▼ 之                                                              |    |
| ອ.<br>ພມ                                                                                                    |                                         | 倍率: 100% 100% 31                                                     |    |
|                                                                                                    | * * *********************************   |                                                                      |    |
| J<br>Sti                                                                                                    | □オーバープリントプレビュー<br>○ □ CMVK              | プロファイル:                                                              |    |
|                                                                                                    | Cyan                                    | 2                                                                    | 稿  |
|                                                                                                    | C Magenta                               | xt                                                                   |    |
| 🧝 白が仕上がり                                                                                                    | I Black                                 |                                                                      |    |
|                                                                                                    |                                         |                                                                      | ٣  |
| <i>□</i> (ノートホード)                                                                                                    |                                         |                                                                      |    |
| めの夫伯が                                                                                                    |                                         |                                                                      |    |
| ントレノッハ市永ノハ                                                                                                    |                                         | 1                                                                    |    |
| ************************************                                                                                             |                                         | ň                                                                    |    |
| 図 JACOJIIII                                                                                                    |                                         |                                                                      |    |
| a                                                                                                    |                                         |                                                                      |    |
|                                                                                                    |                                         |                                                                      |    |
|                                                                                                    |                                         |                                                                      |    |
| AI AI PS Br AI PS Id Id Id Br Dw Mu Lr 🔀 🖉 🤅                                                                                     | ) 🖅 🥝 💹 🕒 💷 🖅 📄 🥿 🎦 🕑 🙆 🔛               |                                                                      |    |
|                                                                                                    |                                         |                                                                      | _  |

#### PDF/X-4書き出し

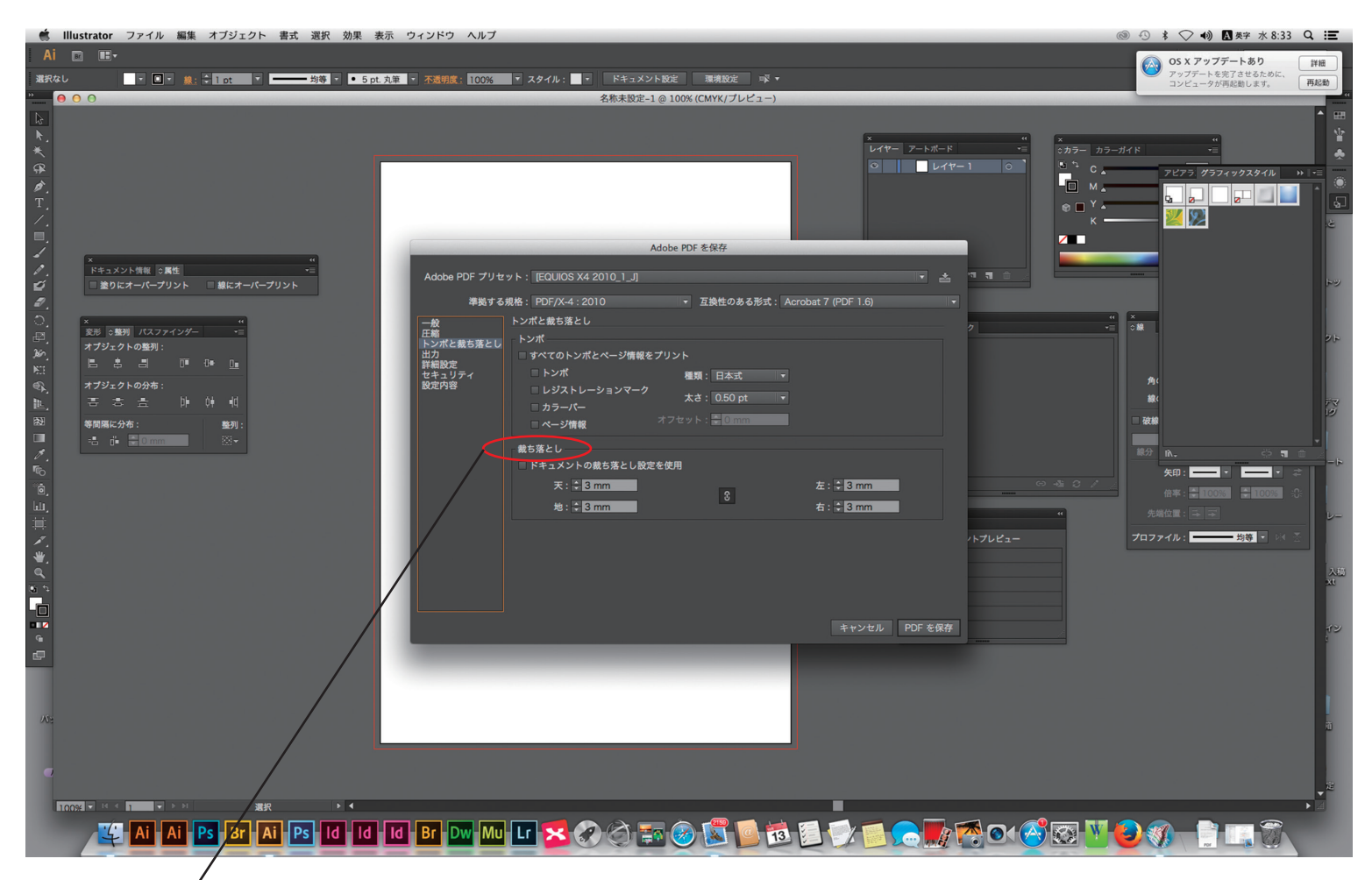

注意 InDesign同様 ここが3mmになって いないと、裁ち落とし が出ません。 (0mmだと仕上がった PDFになります。)